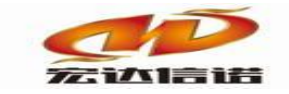

北京宏达信诺科技有限公司↔ Beijing Hodacigna Technology Co.Ltd

## 快速指南

# 采集服务:IEC104 数据服务:远程 MYSQL 存储

北京宏达信诺科技有限公司

http://www.hodacigna.com

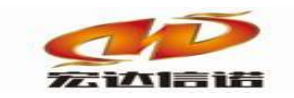

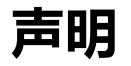

本手册属于北京宏达信诺科技有限公司及授权许可者版权所有,保留一切权利,未经本公司 书面许可,任何单位和个人不得擅自摘抄、复制本书内容的部分或全部。 由于产品版本升级或其他原因,本手册内容有可能变更。本公司保留在没有任何通知或者提 示的情况下对本手册的内容进行修改的权利。本手册仅作为使用指导,本公司尽全力在本手 册中提供准确的信息,但是本公司并不确保手册内容完全没有错误,本手册中的所有陈述、 信息和建议也不构成任何明示或暗示的担保。

网址: www.hodacigna.com

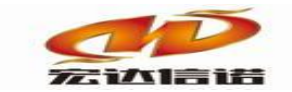

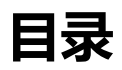

| 声明     |    | 1         |
|--------|----|-----------|
|        |    |           |
| 日求     |    | 错误!木定乂书签。 |
| 第1章 指南 | 概述 | 错误!未定义书签。 |
| 第2章 应用 | 架构 | 错误!未定义书签。 |
| 第3章 使用 | 详解 | 错误!未定义书签。 |

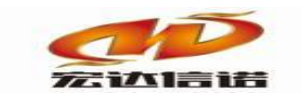

## 一、插件概述

IEC104 采集协议是一种基于以太网方式与任何支持电力 IEC104 协议的设备、应用程序进行通讯的协议。

本文档主要绍怎样使用采集插件 IEC-60870-104, 以及使用转发服务插件 BIG\_MYSQL, 实现 104 数据远程存储到 MYSQL 数据库。

### 二、 应用架构

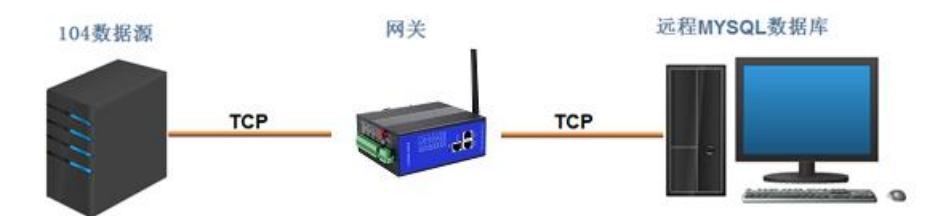

如上图所示: 网关一方面利用采集插件将 104 数据采集过来,另一方面利用数据服务插件 将数据远程存储到 MYSQL 数据库。

所需要的应用程序 采集插件: IEC-60870-104 转发插件: BIG\_MYSQL

## 三、插件使用详解

#### 1. 使用104采集插件配置采集点表

a) 创建采集通道。右键采集服务,新建通道,如下图

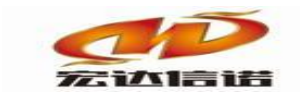

#### 北京宏达信诺科技有限公司↩ Beijing Hodacigna Technology Co.Ltd

| 系统(S) 视                | 图(V) 帮助(H)   |                |                              |                    |                         |                  |                      |                  |                  |
|------------------------|--------------|----------------|------------------------------|--------------------|-------------------------|------------------|----------------------|------------------|------------------|
| 🍯 新建 🗙 🗄               | 🕼 🗖 本地运行 🛯 工 | 程管理 🖵 远程监      | 视 🛛 上传下载 📙                   | 保存 🖸 更新            | ∂关于                     |                  |                      |                  |                  |
| 服务导航<br>采集服<br>⊕·■ 数据服 |              | 创建时间:<br>工程路径: | 2020-10-16 23:0<br>E:\网关配置软件 | 41:41<br>\网关配置软件HI | 工程版本:<br>KGEBuild V6\Pr | 5<br>rojects\工程约 | 采集标签个数:<br>狙1\采集器工程1 | 0                | 查看路径             |
|                        |              | 序号<br>通道[01]   | 名称(英文)<br>C1                 | 描述(中文)<br>通道1      | 参数<br>PLC_AB_LOC:       | IX_TCP;TCP客,     | 户端, 192. 168. 3.     | 71, 44818, , , ; | slot=0, change=1 |

b)选择采集插件。左键点击选择插件:

| 采集通道配置                                                                                | ×    |
|---------------------------------------------------------------------------------------|------|
| 名称(必须为英文) C1 描述: 通道1 其他参                                                              | 数 确定 |
| 「家: 莫迪康<br>描述: MODBUS RTU<br>路径: E:\网关配置软件\网关配置软件HXGEBuild V6\PluginIo\IND_MODBUS_RTU | 帮助   |
| 通道类型: 串口 ~<br>串口: COM01 ~ 波特率: 9600 ~ 数据位: 8 ~ 校验位: 无校验 ~ 停止位: 1                      | ~    |

选择IEC-60870-104:

| 插件选择-采集          |     |                             |          |          | ×                |
|------------------|-----|-----------------------------|----------|----------|------------------|
| ■ 通用标准           | 名称: | ELE_IEC_104                 |          | 描述:      | IEC-60870-104    |
| ● DNP3.0协议       | 分类: | 电力行业标准                      |          | 厂家:      | 电力规约             |
|                  |     | 确定取消                        |          |          | 路径 历史 升级         |
|                  | 序号  | 插件名称                        | 平台       | 版本       | 最后修改日期           |
|                  | 1   | ELE_IEC_104.335x.6.0.0.10   | 335x     | 6.0.0.10 | 2023-01-05 06:14 |
| -@ IEC-60870-103 | 2   | ELE_IEC_104.335x.6.0.0.2    | 335x     | 6.0.0.2  | 2021-03-29 06:38 |
|                  | 3   | ELE_IEC_104.dll             | dll      | 1.0.0.1  | 2023-01-11 02:22 |
| EC-608/0-104-XJ  | 4   | ELE_IEC_104.kylin.6.0.0.10  | kylin    | 6.0.0.10 | 2023-01-05 06:14 |
|                  | 5   | ELE_IEC_104.x86.6.0.0.10    | x86      | 6.0.0.10 | 2023-01-05 06:10 |
|                  | 6   | ELE_IEC_104.x86.6.0.0.2     | x86      | 6.0.0.2  | 2021-03-29 06:38 |
| □□ 边缘计算          | 7   | ELE_IEC_104.x86_64.6.0.0.10 | x86_64   | 6.0.0.10 | 2023-01-05 06:13 |
| ▲ 国 继电保护         | 8   | ELE_IEC_104.x86_64.6.0.0.2  | x86_64   | 6.0.0.2  | 2021-03-29 06:38 |
| 由 Ⅲ 数据库          | 9   | ELE_IEC_104.xt.6.0.0.10     | xt       | 6.0.0.10 | 2023-01-05 06:14 |
| □ 💷 行业标准         | 10  | ELE_IEC_104.xt.6.0.0.2      | xt       | 6.0.0.2  | 2021-03-29 06:38 |
| ⊞-Ⅲ 15-11制定      | 11  | ELE_IEC_104.zq.6.0.0.10     | zq       | 6.0.0.10 | 2023-01-05 06:14 |
|                  | 12  | ELE_IEC_104.zq.6.0.0.2      | zq       | 6.0.0.2  | 2021-03-29 06:38 |
|                  | 13  | readme.txt                  | bæt      |          | 2023-01-05 06:17 |
|                  | 无插件 | 描述信息                        | <u> </u> |          | ^                |

c)配置通道类型。通道类型选择TCP客户端,配置104数据源IP和端口:

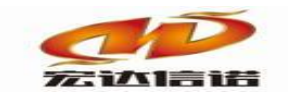

| 名称(必须为英文) C1 描述:                                            | 通道1 其他参数                             |
|-------------------------------------------------------------|--------------------------------------|
| 「家: 电力规约 描述: IEC-60<br>路径: E:\网关配置软件\网关配置软件HXGEBuild V6\Plu | 370-104 选择插件 帮助<br>jinIo\ELE_IEC_104 |
| 通道类型:TCP客户端 v                                               |                                      |
| 远程IP 192.168.0.253 远程端口: 50001                              | 需要绑定本地IP                             |

d)创建设备。提示新建设备并打开设备配置参数界面,104协议参数可保持默认,定时器参数和高级选项可根据实际需求修改。

周期校时:和104数据源服务器对时的周期。

总召唤周期: 召唤一次全部数据的时间间隔, 其余时间104数据变化上送。

电度召唤周期: 电度量数据召唤的时间间隔。

溢出值忽略解析:默认NO

| 采集设备配置                           |            | ×        |
|----------------------------------|------------|----------|
| 名称(必须为英文): D1 描述:<br>用户参数(如:型号): | · 设备1 其他参数 | 确定<br>取消 |
| □ 104协议参数                        |            |          |
| 传送原因长度                           | 2          |          |
| 公共地址长度                           | 2          |          |
| 信息体长度                            | 3          |          |
| t1参数(单位:秒)                       | 15         |          |
| t2参数(单位:秒)                       | 10         |          |
| t3参数(单位:秒)                       | 20         |          |
| k参数                              | 12         |          |
| w参数                              | 8          |          |
| □ 定时器参数                          |            |          |
| 周期校时(单位:分钟)                      | 0          |          |
| 总召唤周期(单位:分钟)                     | 15         |          |
| 电度召唤周期(单位:分钟)                    | 15         |          |
| □ 高级选项                           |            |          |
| 溢出值忽略解析?                         | NO         |          |
|                                  |            |          |
|                                  |            |          |
|                                  |            |          |
|                                  |            |          |
|                                  |            |          |
|                                  |            |          |
| L.                               |            |          |

e)创建数据标签。

104数据源(服务端)提供链路信息(IP、端口和公共地址)和点表信息,创建的数据标签 类型和地址一定要与数据源提供一致。HXGEBuild提供了很多辅助功能,能够帮助您快速的

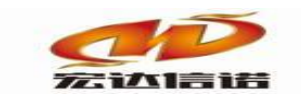

#### 北京宏达信诺科技有限公司↩ Beijing Hodacigna Technology Co.Ltd

创建批量标签,比如批量创建标签,批量修改描述、信心类型、信息体地址等。

| ② 配置 | 参数  | 🔍 数据 | 标签 |        |                       |                        |        |     |         |      |      |       |    |
|------|-----|------|----|--------|-----------------------|------------------------|--------|-----|---------|------|------|-------|----|
| 全部   | 浮点  | 整型   | 布尔 | 字符串    | 二进制                   |                        |        |     |         |      |      |       |    |
| 序号   | 名称  | (英文) |    | 描述(中文) | )                     | 数据类                    | 塑 读写方  | 向 彩 | 集周期(毫秒) | 公共地址 | 信息类型 | 信息体地址 | 格式 |
| 1    | Tag | 1    |    | 标签1    |                       | 浮点                     | 只读     | 10  | 00      | 0    | 0    | -1    | 0  |
|      |     |      |    |        |                       |                        |        |     |         |      |      |       |    |
|      |     |      |    |        |                       |                        |        |     |         |      |      |       |    |
|      |     |      |    | 空后3世   | 数据标签                  |                        |        | h   |         |      |      |       |    |
|      |     |      |    | 批量     | 创建标签                  |                        |        |     |         |      |      |       |    |
|      |     |      |    | 保存     | 成设备模板                 |                        |        |     |         |      |      |       |    |
|      |     |      |    | 从该     | 备模板中加雪                | 戰                      |        |     |         |      |      |       |    |
|      |     |      |    | 保存     | 成CSV文件                |                        |        |     |         |      |      |       |    |
|      |     |      |    | 从C     | SV文件中加载               | 眬                      |        | _   |         |      |      |       |    |
|      |     |      |    | 快捷     | 醒作:修改系                | 数<br>段(CTDL · U)       |        |     |         |      |      |       |    |
|      |     |      |    | 快援     | 閏架17:1尓金上<br>睡��作:标签下 | 移(CTRL+U)<br>移(CTRL+D) |        |     |         |      |      |       |    |
|      |     |      |    | 通信     | 副体际计测版式(/▽            |                        | ()元(二) | -   |         |      |      |       |    |
|      |     |      |    |        |                       |                        |        |     |         |      |      |       |    |

104配置信息点表地址使用2002版即可。

| 类别 | 1997 版基地址 | 2002 版基地址  |
|----|-----------|------------|
| 遥信 | 1H400H    | 1H4000H    |
| 遥测 | 701H900H  | 4001H5000H |
| 遥控 | B01HB80H  | 6001H6100H |
| 设点 | В81НСООН  | 6201H6400H |
| 电度 | C01HC80H  | 6401H6600H |

| 类别       | 配置方式 |
|----------|------|
| 公共地址字节数  | 2    |
| 传输原因字节数  | 2    |
| 信息体地址字节数 | 3    |

| مانت ہے      |     | • ± N + 1 | ~ _ <b>_</b> | VK13 🙂 3 |                 | ~ -           |            |      |        |      |         |    |      |   |       |    |
|--------------|-----|-----------|--------------|----------|-----------------|---------------|------------|------|--------|------|---------|----|------|---|-------|----|
| ) <b>R</b> i | 置参数 | 🕥 数据      | 标签           |          |                 |               |            |      |        |      |         |    |      |   |       |    |
| 部            | 浮点  | 整型        | 布尔           | 字符串      | 二进制             |               |            |      |        |      |         |    |      |   |       |    |
| }            | 名称( | 英文)       | 描述           | (中文)     |                 | 数             | 据类型        | 读写方向 | 采集周期(  | 記(1) | 公共地址    |    | 信息类型 | l | 信息体地址 | 格式 |
|              |     |           |              |          |                 |               |            |      |        |      |         |    |      |   |       |    |
|              |     |           |              |          |                 |               |            |      |        |      |         |    |      |   |       |    |
|              |     |           | IC           | D数据标签    | -新建             |               |            |      |        |      |         |    | ×    |   |       |    |
|              |     |           |              | 515      |                 |               | 244725     | 1-** |        |      | 11.7.44 | 74 | i÷   |   |       |    |
|              |     |           |              | 治称:      | l ag 1          |               | 捆还:        | 标金1  |        | 其    | 他参数     |    |      |   |       |    |
|              |     |           |              | 从井       | ₩ <b>1</b> 41-1 | 1             |            |      |        |      |         | ų. | (消   |   |       |    |
|              |     |           |              | 47.      | ACALL •         | -<br>1997.644 |            |      |        |      |         |    |      |   |       |    |
|              |     |           |              | 信思:      | 奕型:             | 進信            |            |      | ~      |      |         |    |      |   |       |    |
|              |     |           |              | 信息       | 体地址:            | 1             |            |      |        |      |         |    |      |   |       |    |
|              |     |           |              | 数据       | 格式:             | 无可选项          | <u>5</u> ) |      | $\sim$ |      |         |    |      |   |       |    |
|              |     |           |              |          |                 |               |            |      |        |      |         |    |      |   |       |    |
|              |     |           |              |          |                 |               |            |      |        |      |         |    |      |   |       |    |
|              |     |           |              |          |                 |               |            |      |        |      |         |    |      |   |       |    |
|              |     |           |              |          |                 |               |            |      |        |      |         |    |      |   |       |    |

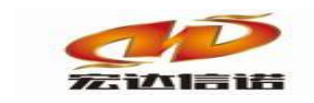

f)更新保存。

| 序号         名称(英文)         描述(中文)         数据类型         该写方向         采集周期(章秒)         公共地址         信息类型         信息状地址         格式           1         Tag1         标签1         浮点         只读         1000         1         0         1         0         0         0         0         0         0         0         0         0         0         0         0         0         0         0         0         0         0         0         0         0         0         0         0         0         0         0         0         0         0         0         0         0         0         0         0         0         0         0         0         0         0         0         0         0         0         0         0         0         0         0         0         0         0         0         0         0         0         0         0         0         0         0         0         0         0         0         0         0         0         0         0         0         0         0         0         0         0         0         0         0         0         0         0         0 | <ul> <li>① 配置</li> <li>全部</li> </ul> | 1参数 🕥 数据标 | 资本         资本         %          %          %          %          %          %          % |      |      |          |      |      |       |    |
|----------------------------------------------------------------------------------------------------|--------------------------------------|-----------|----------------------------------------------------------------------------------------------------|------|------|----------|------|------|-------|----|
| Image: Tag1         标签1         评点         只读         1000         1         0         1         0           Image: Tag2         标签1         评点         只读         1000         1         0         1         0                                                                                                    | 序号                                   | 名称(英文)    | 描述(中文)                                                                                                    | 数据类型 | 读写方向 | 采集周期(窒秒) | 公共地址 | 信息类型 | 信息体地址 | 格式 |
| Tag2         标签1         评点         只读         1000         1         1         16385         0                                                                                                    | 1                                    | Tag1      | 标签1                                                                                                    | 浮点   | 只读   | 1000     | 1    | 0    | 1     | 0  |
|                                                                                                    | 2                                    | Tag2      | 标签1                                                                                                    | 浮点   | 只读   | 1000     | 1    | 1    | 16385 | 0  |
| 3 Tag3 标签1 浮点 只读 1000 1 4 25089 0                                                                                                    | 3                                    | Tag3      | 标签1                                                                                                    | 浮点   | 只读   | 1000     | 1    | 4    | 25089 | 0  |

#### 2. 创建数据转发服务

a)创建转发通道。右键点击数据服务,新建通道,选择插件: MYSQL远程存储。

🛱 开发系统 HXGEBuildV6.exe 系统(S) 视图(V) 帮助(H) ◎ 新建 🗶 删除 🗧 本地运行 🙆 工程管理 💭 远程监视 🔇 上传下载 💾 保存 🛇 更新 🕑 关于 服务导航 创建时间: 2020-10-10 23:41:41 工程版本: 5 采集标签个数: 1 **D** 🗆 🗀 采集服务 工程路径: E:\网关配置软件\网关配置软件HXGEBuild V6\Projects\工程组1\采集器工程1 ...查看路径 □ ② C1[通道1] □ ② D1[设备1] □ 数据服在 名称(英文) 描述(中文) C1 通道1 D1 设备1 序号 参数 ♪\$%1 IND\_NODEUS\_TCP:TCP服务端,192.168.0.253,502,...; temp=:address=1,max\_len=32,write6=YES,write16=YES,he=FF00,fen=0000,crc=Y.... 新建通道 通道[01] C1 设备[01] D1 复制通道

| 插件选择-数据服务 |     |                          |        |         | ×                |
|-----------|-----|--------------------------|--------|---------|------------------|
| □□ 通用标准   | 名称: | BIG_MYSQL                |        | 描述:     | MYSQL远程存储        |
|           | 分类: | 大数据                      |        | 厂家:     | MYSQL            |
|           |     | 确定取消                     |        |         | 路径 历史 升级         |
|           | 序号  | 插件名称                     | 平台     | 版本      | 最后修改日期           |
|           | 1   | BIG_MYSQL.335x           | 335x   |         | 2021-04-15 04:08 |
|           | 2   | BIG_MYSQL.dll            | dll    | 0.0.0.0 | 2021-04-15 04:06 |
|           | 3   | BIG_MYSQL.kylin.6.0.0.2  | kylin  | 6.0.0.2 | 2021-03-29 06:36 |
|           | 4   | BIG_MYSQL.x86            | x86    |         | 2021-04-15 04:10 |
|           | 5   | BIG_MYSQL.x86_64.6.0.0.2 | x86_64 | 6.0.0.2 | 2021-03-29 06:36 |
|           | 6   | BIG_MYSQL.xt             | xt     |         | 2021-04-15 04:09 |
|           | 7   | BIG_MYSQL.zq             | zq     |         | 2021-04-15 04:09 |
|           | 8   | readme.txt               | txt    |         | 2021-04-15 04:12 |
|           | 9   | 更新日志.txt                 | txt    |         | 2021-03-30 09:14 |
|           |     |                          |        |         |                  |
|           |     |                          |        |         |                  |
|           |     |                          |        |         |                  |
|           |     |                          |        |         |                  |
|           | 无插件 | 描述信息                     |        |         | ^                |

b) 配置通道类型和参数。

通道类型默认虚拟端口

基本参数:

依次填入远程MYSQL数据库的IP(域名)、端口,数据存储到的数据库的名称,以及登录数据库的用户名和密码。

网关编号: 网关的标识。

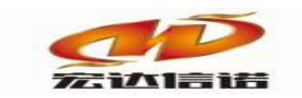

时区:北京时区为8

单次入库点数:初始设定为20,可自定义。

时间是否取整: 默认YES

数据存储周期:向MYSQL数据库中插入数据的周期。

| 一 配直参数 🕗 数据协会                                                                                                    |                                                                                                    |
|----------------------------------------------------------------------------------------------------|----------------------------------------------------------------------------------------------------|
| 名称(必须为英文) C1                                                                                                    | 描述: 通道1 其他参数                                                                                                    |
| 厂家: MYSQL                                                                                                    | 描述: MYSQL远程存储 选择插件 帮助                                                                                                    |
|                                                                                                    | HAGEBUIRD VO(PRUGIRDS/BIG_WYSQL                                                                                                    |
| 通道类型: 虚拟端口 🛛 🗸 🗸                                                                                                    |                                                                                                    |
|                                                                                                    |                                                                                                    |
|                                                                                                    |                                                                                                    |
|                                                                                                    |                                                                                                    |
| 基本参数                                                                                                    |                                                                                                    |
|                                                                                                    |                                                                                                    |
| host name/ip address                                                                                                    | localhost                                                                                                    |
| host name/ip address<br>MYSQL端口                                                                                                  | localhost<br>3306                                                                                                    |
| host name/ip address<br>MYSQL端口<br>数据库名                                                                                          | localhost<br>3306<br>test                                                                                                    |
| host name/ip address<br>MYSQL端口<br>数据库名<br>表名                                                                                    | localhost<br>3306<br>test<br>tn_table                                                                                                    |
| host name/ip address<br>MYSQL端口<br>数据库名<br>表名<br>用户名                                                                             | localhost<br>3306<br>test<br>tn_table<br>root                                                                                                    |
| host name/ip address<br>MYSQL端口<br>数据库名<br>表名<br>用户名<br>密码                                                                       | localhost<br>3306<br>test<br>tn_table<br>root<br>root                                                                                                    |
| host name/ip address<br>MYSQL端口<br>数据库名<br>表名<br>用户名<br>密码<br>5 <b>存储参数</b>                                                      | localhost<br>3306<br>test<br>tn_table<br>root<br>root                                                                                                    |
| host name/ip address<br>MYSQL端口<br>数据库名<br>表名<br>用户名<br>密码<br><b>存储参数</b><br>网关编号                                                | localhost<br>3306<br>test<br>tn_table<br>root<br>root<br>00001                                                                                              |
| host name/ip address<br>MYSQL端口<br>数据库名<br>表名<br>用户名<br>密码<br><b>存储参数</b><br>网关编号<br>时区                                          | localhost           3306           test           tn_table           root           root           00001           8                                        |
| host name/ip address<br>MYSQL端口<br>数据库名<br>表名<br>用户名<br>密码<br>• 存储参数<br>网关编号<br>时区<br>单次入库点数                                     | localhost           3306           test           tn_table           root           root           00001           8           20                           |
| host name/ip address<br>MYSQL端口<br>数据库名<br>表名<br>用户名<br>密码<br><b>存储参数</b><br>网关编号<br>时区<br>单次入库点数<br>时间是否取整?                     | localhost<br>3306<br>test<br>tn_table<br>root<br>root<br>00001<br>8<br>20<br>YES                                                                            |
| host name/ip address<br>MYSQL端口<br>数据库名<br>表名<br>用户名<br>密码<br><b>存储参数</b><br>网关编号<br>时区<br>単次入库点数<br>时间是否取整?<br>数据存储周期(秒,不取整时使用) | localhost           3306           test           tn_table           root           root           00001           8           20           YES           5 |

#### c)加载采集通道的标签。

|    | 置参数 | 数 🛸 数据 | 标签 |     |               |       |             |  |        |     |  |  |
|----|-----|--------|----|-----|---------------|-------|-------------|--|--------|-----|--|--|
| 全部 | 浮点  | 点 整型   | 布尔 | 字符串 | 二进制           |       |             |  |        |     |  |  |
| 序号 | 2   | 名称(英文) |    |     | 描述(中文)        | 数据类型  | 读写方向 采集周期(雪 |  | IO标签链接 | 点ID |  |  |
|    |     |        |    |     |               |       |             |  |        |     |  |  |
|    |     |        |    |     |               |       |             |  |        |     |  |  |
|    |     |        |    |     |               |       |             |  |        |     |  |  |
|    |     |        |    |     | カニッカーボットロナニック |       |             |  |        |     |  |  |
|    |     |        |    |     | 新建数据协会        |       |             |  |        |     |  |  |
|    |     |        |    |     | 保存成CSV文件      |       | -           |  |        |     |  |  |
|    |     |        |    |     | 从CSV文件中加载     |       |             |  |        |     |  |  |
|    |     |        |    |     | 快捷操作:标签上移(CTR | L+U)  |             |  |        |     |  |  |
|    |     |        |    |     | 快捷操作:标签下移(CTR | (L+D) |             |  |        |     |  |  |
|    |     |        |    |     |               |       |             |  |        |     |  |  |
|    |     |        |    |     |               |       |             |  |        |     |  |  |
| -  |     |        |    |     |               |       |             |  |        |     |  |  |

| IO标签映射操作                                                      |                                      |              |      | ×           |
|---------------------------------------------------------------|--------------------------------------|--------------|------|-------------|
| <ul><li>✓ 保留通道描述</li><li>✓ 保留设备描述</li><li>□添加设备状态标签</li></ul> | <ul><li>☑ 浮点</li><li>☑ 二进制</li></ul> | 図整型 図布尔      | ☑字符串 | 确定       取消 |
| 全部选择    全                                                     | 部取消                                  |              |      |             |
| 序号 设备<br>☑ 1 C1.D1                                            |                                      | 描述<br>通道1设备1 |      |             |

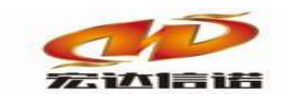

d)更新保存,上传下载工程。更新保存后后就可以将工程上传下载到网关里了。

远程IP: 网关的IP地址

| 算 开发系统 HXGEBuildV6.exe                      |                                                                                                    |                         |                                                      |             |               |                             |                   |      |     |  |  |  |  |  |  |  |
|---------------------------------------------|----------------------------------------------------------------------------------------------------|-------------------------|------------------------------------------------------|-------------|---------------|-----------------------------|-------------------|------|-----|--|--|--|--|--|--|--|
| 系统( <u>S)</u> 视图( <u>V</u> ) 帮助( <u>H</u> ) |                                                                                                    |                         |                                                      |             |               |                             |                   |      |     |  |  |  |  |  |  |  |
| 阿新建 🗙 删除 🔤 本地运行 🙆 🏾                         | 程管理 💷 រ                                                                                                    | 冠程监视 🙆 上传下载 📙 保存        | ■ ② 更新 🔮 关于                                          |             |               |                             |                   |      |     |  |  |  |  |  |  |  |
| 服务导航 🛛 🕂 ×                                  | ② 配置参                                                                                                    | 嬍 🛍 数据标签                |                                                      |             |               |                             |                   |      |     |  |  |  |  |  |  |  |
| □ □ 采集服务                                    | 全部 浮                                                                                                    | 全部 浮点 整型 布尔 字符串 二进制     |                                                      |             |               |                             |                   |      |     |  |  |  |  |  |  |  |
| □····································       | 序号                                                                                                    | 名称(英文)                  | 描述(中文)                                               | 数据类型        | 读写方向          | 采集周期(毫秒)                    | ) IO标签链接          |      | 点ID |  |  |  |  |  |  |  |
| 🕑 D2[设备2]                                   | 1                                                                                                    | C1.D1io_status          | 通道1 设备1 设备状态                                         | 布尔          | 只读            | 1000                        | at.C1.D1io_status |      |     |  |  |  |  |  |  |  |
| ■ 動露服务                                      | 2                                                                                                    | C1.D1.Tag1              | 通道1 设备1 标签1                                          | 浮点          | 只读            | 1000                        | io.C1.D1.Tag1     |      |     |  |  |  |  |  |  |  |
| - A citate it                               |                                                                                                    |                         |                                                      |             |               |                             |                   |      |     |  |  |  |  |  |  |  |
|                                             |                                                                                                    |                         |                                                      |             |               |                             |                   |      |     |  |  |  |  |  |  |  |
|                                             |                                                                                                    |                         |                                                      |             |               |                             |                   |      |     |  |  |  |  |  |  |  |
| _                                           | _                                                                                                    |                         |                                                      |             |               |                             |                   |      |     |  |  |  |  |  |  |  |
| M 工程管理 🔲 远程监视 🕗 F                           | 6下载                                                                                                    | 保存 🕜 更新   🔂 关于          |                                                      |             |               |                             |                   |      |     |  |  |  |  |  |  |  |
| 元程維护廠口                                      |                                                                                                    |                         |                                                      |             |               |                             |                   |      | ×   |  |  |  |  |  |  |  |
|                                             |                                                                                                    |                         |                                                      |             |               |                             |                   |      |     |  |  |  |  |  |  |  |
| 远程IP: 192.168.0.253                         | IP切换                                                                                                    | 断开重连 远程PORT: 9          | 301 常用端口 连                                           | 接状态: E      | 已连接           | 工程名称: 采                     | 集器工程1             |      |     |  |  |  |  |  |  |  |
|                                             |                                                                                                    |                         |                                                      |             |               |                             |                   |      |     |  |  |  |  |  |  |  |
| 更新工程至网关 备份工                                 | 程至本地                                                                                                    | 网络配置 其                  | 他配置 启动脚本                                             |             |               |                             |                   | 清空日志 |     |  |  |  |  |  |  |  |
|                                             | *1* 515                                                                                                    | <b>D</b> +++*           |                                                      |             |               |                             |                   |      |     |  |  |  |  |  |  |  |
| 产生时间 1                                      | 臭状:石利)<br>E-Jah                                                                                                    | 日志内谷<br>  エカ学ば伝亞集盟・ロー-1 | 02 168 0 252 0007-0201 254                           | \$Z         |               |                             |                   |      |     |  |  |  |  |  |  |  |
| 2020-03-25 12:15:55.025 2                   | 년<br>11년 - 11년 - 11년 - 11년 - 11년 - 11년 - 11년 - 11년 - 11년 - 11년 - 11년 - 11년 - 11년 - 11년 - 11년 - 11년 - 11년 - 11년 - 11년<br>11년 - 11년 - 11년 - 11년 - 11년 - 11년 - 11년 - 11년 - 11년 - 11년 - 11년 - 11년 - 11년 - 11년 - 11년 - 11년 - 11년 - 11년 - 11년 | 正在尝试与采集器:IP==1          | 92.168.0.253 PORT=9301 连<br>92.168.0.253 PORT=9301 连 | 爱····<br>亲  |               |                             |                   |      |     |  |  |  |  |  |  |  |
| 2020-03-25 12:16:01.014                     | 5地                                                                                                    | 采集器连接成功:IP=192.1        | 168.0.253 PORT=9301                                  | ~           |               |                             |                   |      |     |  |  |  |  |  |  |  |
| 2020-03-25 12:16:01.021 2                   | <b>陸地</b>                                                                                                    | 下发指令 命令号:2 命令           | 描述:获取采集器基本信息                                         |             |               |                             |                   |      |     |  |  |  |  |  |  |  |
| 2020-03-25 12:16:01.049                     | K集器<br>C 使 SS                                                                                                    | 管理软件版本:5.0.0.1 程)       | 序名称:TN-KERAL 系统类型:  <br>                             | inux 闷关型·   | 북:RGWs-A10    | )2 文件根目录:/<br>区:8 季 白 2 数 1 | mnt/tn            |      |     |  |  |  |  |  |  |  |
| 2020-03-25 12:16:01.049 3                   | 5.朱奇                                                                                                    | ⊥性省物:木集奋⊥性+ ⊥           | _性;用方;11040091-9592-4-00                             | 0-073D-F14C | TOC TDAVE DAI | 区;0里后入到;1                   |                   |      |     |  |  |  |  |  |  |  |
|                                             |                                                                                                    |                         |                                                      |             |               |                             |                   |      |     |  |  |  |  |  |  |  |
|                                             |                                                                                                    |                         |                                                      |             |               |                             |                   |      |     |  |  |  |  |  |  |  |
|                                             |                                                                                                    |                         |                                                      |             |               |                             |                   |      |     |  |  |  |  |  |  |  |
|                                             |                                                                                                    |                         |                                                      |             |               |                             |                   |      |     |  |  |  |  |  |  |  |
|                                             |                                                                                                    |                         |                                                      |             |               |                             |                   |      |     |  |  |  |  |  |  |  |
|                                             |                                                                                                    |                         |                                                      |             |               |                             |                   |      |     |  |  |  |  |  |  |  |
|                                             |                                                                                                    |                         |                                                      |             |               |                             |                   |      |     |  |  |  |  |  |  |  |
|                                             |                                                                                                    |                         |                                                      |             |               |                             |                   |      |     |  |  |  |  |  |  |  |

#### 3. 通道监视

a)单击远程监视,选择在线的网关IP

| 程管理『             | 远程监视 3              | 上传下                | 载目 | 保存 🕐              | 更新 🛛 권 关 | Ŧ                |                 |            |             |          |
|------------------|---------------------|--------------------|----|-------------------|----------|------------------|-----------------|------------|-------------|----------|
| × 🤅              | 🔉 配置参数 💈            | )数据                | 标签 |                   |          |                  |                 |            |             |          |
| 全                | 部  浮点               | 整型                 | 布尔 | 字符串               | 二进制      |                  |                 |            |             |          |
| P选择              |                     |                    |    |                   |          |                  |                 |            | _           | □ >      |
| 搜                | 素设备                 | 添加                 |    | 清ゴ                | Ξ        | 更新状态             |                 |            | 需绑定IP: 不绑定, | 全部IP 🗸 刷 |
| 序号<br><b>父</b> 1 | IP地址<br>192.168.0.2 | 系统平<br>0.253 linux |    | 产品名称<br>RGWs-A102 |          | 工程描述<br>2 采集器工程1 | 内核版本<br>2020-03 | 故障次数<br>在线 | 工程创建时间      | 状态       |
|                  |                     |                    |    |                   |          |                  |                 |            |             |          |
|                  |                     |                    |    |                   |          |                  |                 |            |             |          |
|                  |                     |                    |    |                   |          |                  |                 |            |             |          |
|                  |                     |                    |    |                   |          |                  |                 |            |             |          |
|                  |                     |                    |    |                   |          |                  |                 |            |             |          |
|                  |                     |                    |    |                   |          |                  |                 |            |             |          |

b) 数据服务下的转发通道右击查看报文

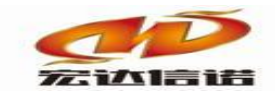

#### 北京宏达信诺科技有限公司↩ Beijing Hodacigna Technology Co.Ltd

| ■ 采集报文监视 通道:C1(通道1)                                                                                                    |                                |
|----------------------------------------------------------------------------------------------------|--------------------------------|
| 停止滚动 导出报文 清空报文 报文去空格                                                                                                    |                                |
| 2018-03-30 16-29-00 770 :IO模块加载成功! PlugIn Path=/mnt/tn/PluginIo/ELE_IEC_104.335x                                                                                                    |                                |
| 2018-03-30 16-29-00 771:帧开始确认[len=6]:68 04 07 00 00 00                                                                                                    |                                |
| 2018-03-30 16-29-00 771 :响升短确认len=6]:68 04 07 00 00 00                                                                                                    |                                |
| 2018-03-30 16-29-00 //2 :按权[left=6]:68 04 06 00 00 00                                                                                                    |                                |
| 2018-03-30 16-23-00 777 法投资自己的结果 4 4 4 4 4 0 0 0 0 0 0 0 0 2018-03-30 16-23-00 777 法保证自己的提供 4 4 4 1 4 5 6 6 0 0 0 0 0 0 0 0 0 14                                                                                                    |                                |
| 2018-03-30 16-29-00 778 法定能冲自己开始的中国公司 110-1-19-19-19-19-19-19-19-19-19-19-19-19-1                                                                                                    |                                |
| 2018-03-30 16-29-00 779 :接收Ten=16]:58 0E 00 00 02 00 64 01 07 00 01 00 00 00 01 4                                                                                                    |                                |
| 2018-03-30 16-29-00 779:版到帧,公共地址:1,类型标识:C_IC_NA_1,描述:召唤命令 传送原因:激活确认                                                                                                    |                                |
| 2018-03-30 16-29-00 781 :接收[len=25]:68 17 02 00 02 00 01 8A 14 00 01 00 01 00 00 00 00 00 00 00 00 00                                                                                                    |                                |
| ┃2018-03-30 16-29-00 785:收到吨,公共地址:1,类型标识:M_SP_NA_1,描述:单点信息 传送原因:响应站召唤                                                                                                    |                                |
| 2018-03-30 16-29-00 788 : 摆校[len=65]:68 3F 04 00 02 00 00 BA 14 00 01 00 01 40 00 00 00 24 42 00 00 00 24 42 00 00 00 24 42 00 00 02 44 20 00 00 24 42 00 00 02 44 20 00 00 24 42 00 00 02 44 20 00 00 24 42 00 00 02 44 20 00 00 24 42 00 00 02 44 20 00 00 24 42 00 00 02 44 20 00 00 24 42 00 00 02 44 20 00 00 24 42 00 00 02 44 20 00 00 24 42 00 00 02 44 20 00 00 24 42 00 00 02 44 20 00 00 24 42 00 00 02 44 20 00 00 24 42 00 00 02 44 20 00 00 24 42 00 00 00 24 42 00 00 00 00 24 42 00 00 00 24 42 00 00 00 24 42 00 00 00 24 42 00 00 00 00 00 00 00 00 00 00 00 00 00 | 2 00 00 00 24 42 00 00 00 24 4 |
| 2018-03-30 16-29-00 790:收到U顺公共知道:1,实型标识:M_ME_NC_1,抽还:则重值, 短浮点数 传送原因:响应站召唤                                                                                                    |                                |
| 2018-03-01 16-29-00 791 :按板(int=16):08 02 00 00 00 00 00 00 00 00 00 00 00 00                                                                                                    |                                |
| 2018-03-30 16-29-00 794 :接册Penet6168 0F 08 00 04 00 65 01 07 00 01 00 00 00 045                                                                                                    |                                |
| 2018-03-30 16-29-00 795 :协利吨价人共地位:1类型标识:C CI NA 1.精沫:自能脉冲召唤命令 传送原因:激活确认                                                                                                    |                                |
| 2018-03-30 16-29-03 057 ;接收[len=92];68 5A 16 00 04 00 0D 0A 03 00 10 00 140 00 00 06 C 42 00 02 40 00 00 06 C 42 00 03 40 00 00 06 C                                                                                                    | C 42 00 04 40 00 00 00 6C 42   |
| ┃2018-03-30 16-29-03 059 :收到帧,公共地址:1,类型标识:M_ME_NC_1,描述:测量值, 短浮点数 传送原因:突发(自发)                                                                                                    |                                |
| 2018-03-30 16-29-06 067 :接收[len=92]:68 5A 18 00 04 00 0D 0A 03 00 01 00 01 40 00 00 07 8 42 00 02 40 00 00 07 8 42 00 03 40 00 00 77                                                                                                    | 3 42 00 04 40 00 00 00 78 42 1 |
| ┃2018-03-30 16-29-06 069:收到吨,公共地址:1,类型标识:M_ME_NC_1,描述:测量值, 短浮点数 传送原因:突发(自发)                                                                                                    |                                |
| 2018-03-30 16-29-09 078 : 援收[en=92];68 5A 1A 00 04 00 0D 0A 03 00 01 00 01 40 000 00 82 42 00 02 40 00 00 08 24 20 00 34 00 00 00 8                                                                                                    | 2 42 00 04 40 00 00 00 82 42   |
| 2018-03-30 16-29-09 080 :收到1响,公共地址:1,实型标识:M_ME_NC_1,抽述:测量值, 短浮点数 传送原因:突发(自发)                                                                                                    |                                |
| 2018-03-30 16-29-12 088 :接板[ien=92]:88 5A 1C 00 04 00 0D 0A 03 00 11 00 01 40 00 00 08 42 00 2 40 00 00 00 8 42 00 03 40 00 00 08 8<br>2018-03-20 16 20 12 000 時初時人 仕地長日 米田長江(M ME NC 1 場長))回転 「「近天大大学」(同日,の学生(白生)                                                                                                    | 8 42 00 04 40 00 00 00 88 42   |
| 2018-03-30 16-29-12 090 - 取手呼吸达关地证: 5 天空的点师"回电"的一种面积的工作进行, 测量值, 这才完刻 [6 20 4 0 0 0 0 0 8 4 2 0 0 0 1 4 0 0 0 0 0 8 4 2 0 0 0 0 8 4 2 0 0 0 3 40 0 0 0 0 8                                                                                                    |                                |
| 2018-03-30 16-29-15 102 (协调)前人工地址:1.类型标识:M_ME_NC 1.描述:测量值, 短溪古新 传详图日:335(自发)                                                                                                    | 120001100000000012121          |
| 2018-03-30 16-29-15 104 : 确认前间 = 61:68 04 01 00 20 00                                                                                                    |                                |
| 2018-03-30 16-29-18 111 :接收[len=92]:68 5A 20 00 04 00 0D 0A 03 00 01 00 01 40 00 00 94 42 00 02 40 00 00 94 42 00 03 40 00 00 99                                                                                                    | 4 42 00 04 40 00 00 00 94 42 0 |
| ┃2018-03-30 16-29-18 112 :收到帧,公共地址:1,类型标识:M_ME_NC_1,描述:测量值, 短浮点数 传送原因:突发(自发)                                                                                                    |                                |
| 2018-03-30 16-29-21 121 : 接收[en=92]:68 5A 22 00 04 00 0D 0A 03 00 01 00 01 40 00 00 09 A 42 00 02 40 00 00 09 A 42 00 03 40 00 00 09 9A 42 00 03 40 00 00 09 9A 42 00 03 40 00 00 09                                                                                                    | A 42 00 04 40 00 00 00 9A 42   |
| ■ 2019_03_30 16_30_31 141 机环始网络 公开机制作1 光开展于U-M ME NC 1 始末小期期待 国际公告教 在空间法师学生(中生)                                                                                                    |                                |
| ■ 转发报文监视 通道:C1[通道1]                                                                                                    |                                |
| 停止滚动 号出报文 清空报文 报文去空格                                                                                                    |                                |
| 2018-03-30 16-29-47 464 :MY SOL 历史教撰為入成功 SOL;insert into the his data(station id.tag name.tag value.tag id.tag time)values('00001,'C                                                                                                    | 1.D1.Tag6'.'0.000000'.5.'201   |
| 2018-03-30 16-29-47 480 :MY SQL 历史数据运入成功 SQL:insert into tn_his_data(station_id,tag_name,tag_value,tag_id,tag_time)values(00001,'C                                                                                                    | 1.D1.Tag7','0.000000',6,'201   |
| 2018_03-30 16-29-47 496 ·MV SOL 历中教报纸)成功 SOL insert into to his data(station id tag name tag value tag id tag time)values(000001' 'C                                                                                                    | 1 D1 Tag8' '0 000000' 7 '201   |

|   | 2018-03-3 | J 16-29-4 | +/ 464 :M | Y SQL | 历史多 | 災増抽ノ   | 、風刃      | SQL:IN  | isert int | օ տ_ու  | s_data( | station  | _id,tag_ | _name,  | tag_va | alue, tag | _id,tag | _ume)  | values  | 00001   | , СТ. ОТ | .тадь,   | 0.0000  | 00,5,2   | 01 |
|---|-----------|-----------|-----------|-------|-----|--------|----------|---------|-----------|---------|---------|----------|----------|---------|--------|-----------|---------|--------|---------|---------|----------|----------|---------|----------|----|
|   | 2018-03-3 | 0 16-29-4 | 17 480 :M | Y SQL | 历史数 | 対据挿入   | ∖成功      | SQL:in  | sert int  | o tn_hi | s_data( | station  | _id,tag_ | name,   | tag_va | alue,tag  | _id,tag | _time) | values( | 00001   | ,'C1.D1  | .Tag7',  | 0.0000  | 00',6,'2 | 01 |
|   | 2018-03-3 | 0 16-29-4 | 17 496 :M | Y SQL | 历史数 | 対据插入   | \成功      | SQL:in  | sert int  | o tn_hi | s_data( | station  | id,tag   | name,   | tag_va | alue,tag  | _id,tag | _time) | values( | 00001   | ,'C1.D1  | .Tag8',  | 0.0000  | 00',7,'2 | 01 |
|   | 2018-03-3 | 0 16-29-4 | 47 511 :M | Y SQL | 历史数 | 対据挿入   | ∖成功      | SQL:in  | sert int  | o tn_hi | s_data( | station. | _id,tag_ | name,   | tag_va | alue,tag  | _id,tag | _time) | values( | 00001   | ,'C1.D1  | .Tag9',' | 0.0000  | 00',8,'2 | 01 |
|   | 2018-03-3 | 0 16-29-4 | 17 527 :M | Y SQL | 历史数 | 如据插入   | \成功      | SQL:in  | sert int  | o tn_hi | s_data( | station  | _id,tag_ | name,   | tag_va | alue,tag  | _id,tag | _time) | values( | 00001   | ,'C1.D1  | .Tag10   | ,'0.000 | 000',9,' | 20 |
|   | 2018-03-3 | 0 16-29-4 | 17 542 :M | Y SQL | 历史数 | 対据插え   | \成功      | SQL:in  | sert int  | o tn_hi | s_data( | station  | _id,tag_ | name,   | tag_va | alue,tag  | _id,tag | _time) | values( | 00001   | ,'C1.D1  | .Tag11   | ,'101.0 | 00000',  | 10 |
|   | 2018-03-3 | 0 16-29-4 | 17 558 :M | Y SQL | 历史数 | 対据挿え   | ∖成功      | SQL:in  | sert int  | o tn_hi | s_data( | station  | _id,tag_ | name,   | tag_va | alue,tag  | _id,tag | _time) | values( | 00001   | ,'C1.D1  | .Tag12   | ,'101.0 | 00000',  | 11 |
| I | 2018-03-3 | 0 16-29-4 | 17 573 :M | Y SQL | 历史数 | 対据挿入   | ∖成功      | SQL:in  | sert int  | o tn_hi | s_data( | station  | _id,tag_ | name,   | tag_va | alue,tag  | _id,tag | _time) | values( | 00001   | ,'C1.D1  | .Tag13   | ,'101.0 | 00000',  | 12 |
| I | 2018-03-3 | 0 16-29-4 | 17 588 :M | Y SQL | 历史数 | 対据插入   | \成功      | SQL:in  | sert int  | o tn_hi | s_data( | station  | _id,tag_ | name,   | tag_va | alue,tag  | _id,tag | _time) | values( | 00001   | ,'C1.D1  | .Tag14   | ,'101.0 | 00000',  | 13 |
| I | 2018-03-3 | 0 16-29-4 | 47 601 :M | y sql | 历史数 | 対据插入   | \成功      | SQL:in  | sert int  | o tn_hi | s_data( | station  | _id,tag_ | _name,t | tag_va | alue,tag  | _id,tag | _time) | values( | 00001   | ,'C1.D1  | .Tag15   | ,'101.0 | 00000',  | 14 |
|   | 2018-03-3 | 0 16-29-4 | 47 616 :M | Y SQL | 历史数 | 対据插え   | ∖成功      | SQL:in  | sert int  | o tn_hi | s_data( | station  | _id,tag_ | name,   | tag_va | alue,tag  | _id,tag | _time) | values( | 00001   | ,'C1.D1  | .Tag16   | ,'101.0 | 00000',  | 15 |
|   | 2018-03-3 | 0 16-29-4 | 17 632 :M | Y SQL | 历史数 | 対据挿え   | ∖成功      | SQL:in  | sert int  | o tn_hi | s_data( | station  | _id,tag_ | name,   | tag_va | alue,tag  | _id,tag | _time) | values( | 00001   | ,'C1.D1  | .Tag17   | ,'101.0 | 00000',  | 16 |
|   | 2018-03-3 | 0 16-29-4 | 17 646 :M | Y SQL | 历史数 | 対据挿入   | ∖成功      | SQL:in  | sert int  | o tn_hi | s_data( | station. | _id,tag_ | name,   | tag_va | alue,tag  | _id,tag | _time) | values( | 00001   | ,'C1.D1  | .Tag 18  | ,'101.0 | 00000',  | 17 |
|   | 2018-03-3 | 0 16-29-4 | 47 659 :M | Y SQL | 历史数 | 如据插入   | \成功      | SQL:in  | sert int  | o tn_hi | s_data( | station  | _id,tag_ | name,   | tag_va | alue,tag  | _id,tag | _time) | values( | 00001   | ,'C1.D1  | .Tag 19  | ,'101.0 | 00000',  | 18 |
|   | 2018-03-3 | 0 16-29-4 | 17 673 :M | Y SQL | 历史数 | 対据插え   | \成功      | SQL:in  | sert int  | o tn_hi | s_data( | station  | _id,tag_ | _name,t | tag_va | alue,tag  | _id,tag | _time) | values( | 00001   | ,'C1.D1  | .Tag20   | ,'101.0 | 00000',  | 19 |
|   | 2018-03-3 | 0 16-29-5 | 52 399 :M | Y SQL | 历史数 | 対据插え   | ∖成功      | SQL:in  | sert int  | o tn_hi | s_data( | station  | _id,tag_ | name,   | tag_va | alue,tag  | _id,tag | _time) | values( | 00001   | ,'C1.D1  | .Tag1',' | 0.0000  | 00',0,'2 | 01 |
|   | 2018-03-3 | 0 16-29-5 | 52 424 :M | Y SQL | 历史数 | 対据挿入   | ∖成功      | SQL:in  | sert int  | o tn_hi | s_data( | station  | _id,tag_ | name,   | tag_va | alue,tag  | _id,tag | _time) | values( | 00001   | ,'C1.D1  | .Tag2',' | 0.0000  | 00',1,'2 | 01 |
|   | 2018-03-3 | 0 16-29-5 | 52 441 :M | Y SQL | 历史数 | 対据挿入   | ∖成功      | SQL:in  | sert int  | o tn_hi | s_data( | station. | _id,tag_ | name,   | tag_va | alue,tag  | _id,tag | _time) | values( | 00001   | ,'C1.D1  | .Tag3',' | 0.0000  | 00',2,'2 | 01 |
|   | 2018-03-3 | 0 16-29-5 | 52 456 :M | Y SOL | 历史地 | 計1月1日) | ∖ इंदेरफ | SOI :in | sert int  | n tn hi | s data( | station  | id.tag   | name.t  | tan va | alue.tan  | id.tan  | time)  | values  | '00001' | .'C1.D1  | .Tan4'.' | 0.0000  | 00'.3.'2 | 01 |